## Aktivace přích. čtečky DT2000 SA

## Aktivace příchodové čtečky (slepého snímače) na docházkovém terminálu DT2000 SA

Pro aktivaci příchodové čtečky na docházkovém terminálu DT2000 SA je zapotřebí program Asyncom pro posílání dat na COM port v hexadecimálním tvaru. Program Asyncom není potřeba instalovat, stačí jej jen spustit z libovolného umístění, např. diskety. Docházkový terminál musí být pro konfiguraci dostupný z PC přes COM port, lhostejno, zda přímou linkou RS-232 nebo sběrnicí RS-485.

Po přepnutí bude terminál pracovat v následujícím režimu:

- na LCD bude trvale svítit důvod "Příchod do práce" (nebo jiný, který jej nahrazuje) jako implicitní
- po přiložení karty na vnější příchodovou čtečku (slepý snímač) bude pro osobu vždy zaznamenána docházková registrace "Karta OK - příchod" a dojde k sepnutí výstupního relé
- ke stejné akci dojde, pokud osoba přiloží kartu k vnitřní čtečce přímo na docházkovém terminálu, bez předcházejícího stisku jakéhokoliv tlačítka
- ostatní registrace (konkrétní docházkové důvody, odhod z práce) budou dostupné po stisku příslušného tlačítka na docházkovém terminálu

Postup při přepnutí režimu terminálu:

- 1. Spustte program Asyncom.exe. V menu Option nastavte následující:
  - Port COM1 (nebo jiný, přes nějž se komunikuje)
    - Baud rate
      9600
    - Parity None
    - Word length
      8 bits
    - Stopbits
      1 bit
    - Receive to file
      No

| SYNCOM                                                                                                    |
|----------------------------------------------------------------------------------------------------|
| de okna 🗵 📰 🛍 🔂 🗃 🖪 🔺                                                                                                    |
| Pile    Option    Run    Clear    Screen    Quit      Port    : COML    com V2.00    nd    Ascii    nd      Baud rate    : 9600    parity    : None    vord length    : 8 bits      Stopbits    : 1 bit    Receive to file : No    end Hex    end Hex |
| Save options<br>Retrieve options<br>ive Ascii                                                                                                    |
| Receive Hex                                                                                                    |
| Select communication port                                                                                                    |

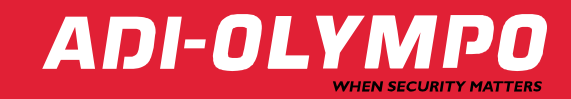

 Přepněte se do menu Run (šipka vpravo) a stiskněte klávesu ENTER. Měl by začít blikat kurzor v poli Send Ascii. Stisknutím tabulátoru přepněte kurzor do pole Send Hex.

| ASYNCOM               |                               |
|-----------------------|-------------------------------|
| de okna 💌 🔝 🖻 🔁 🔛 🖪 🗛 |                               |
| ,                     | Asyncom V2.00<br>- Send Ascii |
|                       | — Send Hex ————               |
| -                     |                               |
| l<br>I                | Receive Ascii —————           |
|                       |                               |
|                       | Receive Hex ————              |
|                       |                               |
|                       |                               |
|                       |                               |

3. Do pole Send Hex zadejte následující řetězec:

## AA 01 06 8F 05 07 1C 00 00 00 68

Řetězec je platný pro docházkový terminál s nastavenou adresou 1. Pokud používáte DT2000 SA s jinou adresou, buď jej přepněte pro účely konfigurace na adresu 1 a restartujte odpojením a připojením napájení (pozor na případnou kolizi adresy s jinými zařízeními na sběrnici) nebo namísto znaku 01 v řetězci zadejte příslušnou adresu. Potom je ale zapotřebí na posledním místě řetězce (což je kontrolní součet všech předcházejících znaků) zadat novou hodnotu, zvýšenou o rozdíl mezi aktuální adresou a adresou 1.

Příklad: docházkový terminál má nastavenu adresu 8. Konfigurační řetězec pak bude mít podobu:

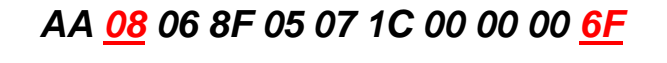

4. Pokud terminál přijal řetězec správně, potvrdí jeho zpracování skupinou znaků vypsaných v polích **Receive Ascii** a **Receive Hex**.

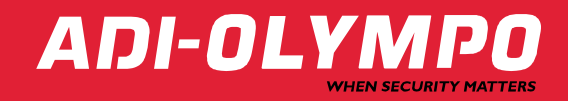

| Asyncom V2.00<br>                                           |                                                                         |
|-------------------------------------------------------------|-------------------------------------------------------------------------|
| AA 01 06 8F 05 07 1C 00 00 06 68                            | Asyncom V2.00<br>Send Ascii<br>∫¬⊗♠Ć♣∟ h                                |
| Receive Ascii                                               | AA 01 06 8F 05 07 1C 00 00 00 68                                        |
| Receive Hex                                                 | Receive Ascii                                                           |
| AA 01 03 48 0E 02 27 0E 00 00 00 00 00 00 01 01 00 00 00 3D | Receive Hex AA 01 03 48 0E 02 27 0E 00 00 00 00 00 00 00 01 01 00 00 3D |

5. Nyní je terminál nakonfigurován. Klávesou ESC se přepněte do menu programu Asyncom a příkazem Quit jej ukončete. Na LCD terminálu se implicitní docházkový důvod ("Příchod do práce") objeví po prvním načtení platné karty nebo prvním resetu.

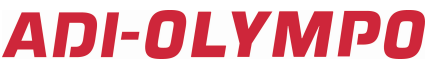

Havránkova 33 619 00 **BRNO** Česká republika Tel.: +420 543 558 111 Fax: +420 543 558 117 Pištěkova 782 149 00 **PRAHA** Česká republika Tel.: +420 271 001 702 Fax: +420 271 001 710 obchod.praha@adi-olympo.cz Rodinná 38 700 30 **OSTRAVA** Česká republika Tel.: +420 596 617 425 Fax: +420 596 617 426 obchod.ostrava@adi-olympo.cz Vajnorská 142

831 04 **BRATISLAVA** Slovenská republika Tel.: +421 2 444 54 660-61 Fax: +421 2 444 54 265 obchod@adi-olympo.sk Krivá 18

040 01 KOŠICE

Slovenská republika

Tel.: +421 55 729 6180

Fax: +421 55 729 6185

obchod@adi-olympo.cz www.adi-olympo.cz

ADI-OLYMPO je obchodní značkou Honeywell, spol. s r.o. - Security Products o.z. Veškerá použitá vyobrazení a fotografie jsou pouze ilustrativní. Za chyby zpracování a tisku neručíme.